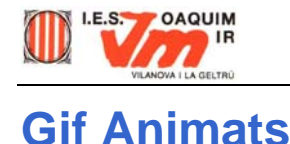

El que fareu en aquesta pràctica és una animació a partir d'un seguit d'imatges ja fetes. Les obrireu i seguidament els donareu uns quants paràmetres per acabar d'ajustar l'animació.

- Descarregueu el fitxer imatge12.zip i descomprimiu-lo en el vostre disc dur amb l'ajut del programa Winzip o WinRar.
- Obriu el programa Animation Shop, des del menú **Archivo | Ejecutar Animation Shop** del programa Paint Shop Pro. Si no localitzau aquesta opció al menú Archivo, vol dir que mai heu executat l'Animation Shop. Haureu d'obrir-lo abans des de Mi PC o des de l'Explorador de Windows. Localitzeu la carpeta on teniu el Paint Shop Pro i cerqueu el fitxer **Anim.exe**

| 🔯 Explorando - Paint Shop Pro 5                                                                                 |                                   |                                                      |  |
|----------------------------------------------------------------------------------------------------|-----------------------------------|------------------------------------------------------|--|
|                                                                                                    |                                   | Archivo Edición Ver Ir Eavoritos Herramientas Ayuda  |  |
| • O be, en                                                                                                    | a el menú inici /Programes;       | Atrás Adelente Anibe Corter Copier                   |  |
|                                                                                                    |                                   | Diregción 🗀 C:\Archivos de programa\Paint Shop Pro 5 |  |
|                                                                                                    |                                   | arpetas × Nombre                                     |  |
| 🛗 Paint Shop Pro 5                                                                                              | 🔪 🏫 Animation Shop                | 🔄 🕀 💭 Olympus 🔤 🗖 Anims                              |  |
| 🛅 Plextor!                                                                                                    | 🕨 🕅 Archivo Léame de Paint Shop I | Pro 📃 Outlook Express 💭 Brushes                      |  |
| CuickTime                                                                                                    | Paint Shop Pro 5                  | 🗎 🔁 Paint Shop Pro 5                                 |  |
|                                                                                                    |                                   | 😐 🛄 Panda Software 📃 Imágenes                        |  |
| I RICHMOND                                                                                                    | •                                 | E Plus!                                              |  |
|                                                                                                    |                                   | 🗄 🛄 Publicación en Web                               |  |
|                                                                                                    |                                   | QuickTime     Objetos                                |  |
|                                                                                                    |                                   | Rage Software                                        |  |
| . Les preseres verendes le trabareu l'ancié par                                                                 |                                   | E - Real                                             |  |
| <ul> <li>Les properes vegades ja trobareu l'opcio per<br/>executar-lo des del menú Archivo del Paint</li> </ul> |                                   | per 🗄 🛄 Red Storm Entertainment                      |  |
|                                                                                                    |                                   | Paint 🛛 🖶 🗀 Reproductor multimedia 👘 🛄 🛄 Tubes       |  |
| Shop Pro                                                                                                    | 0.                                | 🕀 🛄 TextPad 4 🛛 👘 🕰 Arim.exe                         |  |
| - 1                                                                                                    |                                   | H-Ci The Plava                                       |  |

- Des de l'Animation Shop, mitjançant l'opció **Nuevo** creeu una animació. Les mides del quadre seran de 50 x 50 i el color de l'àrea d'imatges transparent.
- Abrir del menú Editar, i a l'opció Insertar Cuadros/desde archivo afegiu el fitxer bfly1.gif, que es trobarà a la carpeta del vostre disc dur, on haureu descomprimit l'arxiu descarregat. Veureu que teniu la imatge posada en un quadre envoltada per altres quadres en blanc.

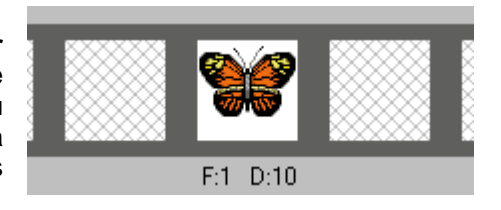

La *F:1* vol dir que la imatge està en el quadre 1 (*frame* en anglès), i la *D:10* vol dir que té una espera (*delay* en anglès) de 10 centèsimes de segon.

• A continuació carregueu les altres imatges, una darrere de l'altre, segons l'ordre establert pel nom del fitxer (**bfly2.gif, bfly3.gif**...). Aquesta acció la podeu fer amb l'opció **Insertar cuadros desde archivo** del menú **Editar**.

| Insertar cuadros | <u>D</u> esde archivo |
|------------------|-----------------------|
| Propagar pegado  | ⊻acíos…               |

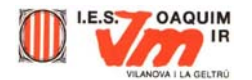

- Quan realitzeu aquesta acció veureu que us mostra un quadre de diàleg, on li podeu dir quines imatges haurà de posar.
- Amb l'ajut dels botons Subir i Bajar poseu l'ordre tal com us mostra el gràfic. Una vegada tingueu el mateix ordre, feu clic al botó Aceptar.
- Per veure l'animació aneu a l'opció **Animación** del menú **Ver**, i us mostrarà una finestra amb l'animació tal com queda.

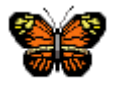

 Si voleu modificar el retard entre els quadres poseu-vos sobre el quadre a modificar, feu clic al botó dret del ratolí i seleccioneu Propiedades del cuadro. Allà podeu posar el nombre de centèsimes de segon que desitgeu.

| nsertar cuadros desde archivos                                                                          | ×             |  |  |  |
|----------------------------------------------------------------------------------------------------|---------------|--|--|--|
| bfly2.gif<br>bfly3.gif                                                                                  | Aceptar       |  |  |  |
| bfly4.gif<br>bfly5.gif<br>bfly6.gif                                                                     | <u>S</u> ubir |  |  |  |
| bfly7.gif<br>bfly8.gif                                                                                  | Bajar         |  |  |  |
|                                                                                                    | Cancelar      |  |  |  |
| Agregar archivo Eliminar archivo                                                                        | Ayuda         |  |  |  |
| Ubicación de los nuevos cuadros<br>Delante de: 2 1 Iempo de 10 1                                        |               |  |  |  |
| □Imág. con relación de tamaño/aspecto diferente de la Anim<br>@ Esquina superior jzquierda<br>@ Cgntrar |               |  |  |  |
| Llenar el resto:<br>C con el color del área de imágenes<br>C con el contenido del cuadro anterior       |               |  |  |  |
| ☐ Ajustar el ta <u>m</u> año de los cuadros                                                             |               |  |  |  |
| I Ajustar el tamano de los cuadros                                                                      |               |  |  |  |

- També podeu posar efectes de transicions entre dos quadres. Per fer-ho feu clic amb el botó dret del ratolí sobre un quadre i escolliu l'opció **Transición de imagen**.
- Finalment, deseu l'animació amb l'opció **Guardar como...** del menú **Archivo**. Quan feu això us mostrarà un assistent perquè trieu quina qualitat voleu que tingui l'animació. Seguiu les instruccions i ja haureu fet la vostra primera animació.

El format d'imatge GIF té dos subformats diferents: el format GIF 87a, amb el qual no es poden fer transparències, i el format GIF 89a, que és el subformat que necessiteu per poder realitzar un GIF transparent.

## Exercici:

- Amb l'ajut del Paint Shop Pro creeu una imatge en format gif de 200 x 75 píxels, feune el fons transparent, escriviu la paraula **HOLA** o amb el **vostre nom**. i deseu-la amb el nom HOLA1.gif.
- Aneu modificant el color del text poc a poc i deseu les modificacions amb el nom HOLA2, 3, 4, 5 i 6.
- Creeu una animació GIF on es vegi la transició de colors. Apliqueu, si voleu, alguna transició entre imatge i imatge.
- Deseu l'animació